# W celu zapisania się na wybrany blok należy:

#### zalogować się na stronie: https://indeks.umed.wroc.pl/auth/login

| Niezalogowano<br>Użytkownik anonimowy<br>Zaloguj się | Uniwersytet Medyczny we Wrocławiu    |
|------------------------------------------------------|--------------------------------------|
| Portal<br>Logowanie   Rejestracja                    | < wstecz   na dół ∨   🏫              |
| Logowanie                                            |                                      |
| Zaloguj się                                          | Witamy w portalu <i>e</i> Ordo Omnis |

Internetowy dostęp do zasobów Uczelni staje się dziś niezbędny, zarówno dla pracowników administracyjnych Uczelni, prowadzących zajęcia dydaktyczne, jaki i studentów czy kandydatów. Portal eORDO wychodzi naprzeciw oczekiwaniom Prosze wprowadzić wartość użytkowników programu eORDO i dostarcza w sposób zdalny nie tylko wielu niezbędnych informacji, ale pozwala również zrealizować wybrane procedury związane z prowadzeniem studiów, czy też samym studiowaniem. Zaloguj Portal eORDO Omnis moduł m.in. umożliwa: Masz problemy z logowaniem? Odbiór ważnych komunikatów Uczelni oraz Dziekanatu. • Dostęp do najważniejszych informacji kontaktowych. » Jak się zarejestrować? » Nie pamiętam hasła Moduł eStudent m.in. umożliwa: • Odbiór ważnych komunikatów Uczelni oraz Dziekanatu. Dostęp do najważniejszych informacji kontaktowych. Kontrolę własnego indeksu elektronicznego. Komunikacje z prowadzącymi zajęcia. Zamawianie wybranych druków i zaświadczeń oraz statusu ich realizacji. Pobranie wzorów różnych druków. Kontrolę własnych opłat. · Dostęp do szczegółowych informacji o: oferowanych przedmiotach, prowadzących zajęcia, miejscach odbywania zajęć. Moduł eProwadzący m.in. umożliwa:

#### Przegląd prowadzonych zajęć.

- Przegląd oraz wprowadzanie ocen i zaliczeń
- Pobieranie wydruków list obecności oraz protokołów.

#### wybrać zakładkę Zapisy oraz przycisk Zapis

| Informacje | ▼ Studia       | ▼ Finanse      | ▼ Podania      | ▼ Pomoc | - Zapisy | ▼ Szukaj | < wstecz   na dół ∨   🎓 |
|------------|----------------|----------------|----------------|---------|----------|----------|-------------------------|
| Informacje | Ankieta ewalua | acyjna   Statu | s <u>Zapis</u> | Wypis   |          |          |                         |

## Panel sterowania ustawienia

#### Podsumowanie

Login

Hasło

» Pomoc

Nowych wiadomości 0 | przejdź Nowych ogłoszeń 0 | przejdź

### kliknąć przycisk **Kursy** w sekcji **Bloki**

## Kursy

| Kod kursu       | Nazwa kursu                                                                                                    | Akcja   |
|-----------------|----------------------------------------------------------------------------------------------------|---------|
| 17 (Margaret    | construction of the process of the spin of the second second                                                                                                    | Terminy |
| -               | CONTRACTOR STATE OF THE STATE OF THE STATE O      | Terminy |
| 17 ACC 101      | <ul> <li>September 1 (all setting all setting all</li></ul> | Terminy |
| 1.000128        | REPORTED                                                                                                    | Terminy |
| C-604708        | Fachi - Berster Digit                                                                                                    | Terminy |
| ter all the set | angen die angele, wergeneeung werspale                                                                                                    | Terminy |

## Bloki

| Kod bloku  | Nazwa bloku                 | Akcja |
|------------|-----------------------------|-------|
| WNOZ-BLOKI | Zapisy na Bloki dydaktyczne | Kursy |

### kliknąć przycisk Terminy przy wybranym bloku, na który chcemy się zapisać

| Kod kursu | Nazwa   | Akcja   |
|-----------|---------|---------|
| BLOK-I    | Blok I  | Terminy |
| BLOK-II   | Blok II | Terminy |

## kliknąć przycisk Zapis

| ▼ Informacje ▼ Stu      | tia 🔹 Finanse 🔹 Podania 🔹 Pomoc 🛛 Zapisy 🔹 Szukaj | < wstecz   na dół v   🎓 |
|-------------------------|---------------------------------------------------|-------------------------|
| Informacje 🛛 Ankieta ev | raluacyjna   Status   <b>Zapis</b>   Wypis        |                         |
| Wybór termini           | Kurs: BLOK-I                                      |                         |
| « wróć do bloku WNOZ-BL | OKI « wróć do bloków kursów                       |                         |
| Blok I                  |                                                   |                         |
| Semestr                 | zimowy lub letni                                  |                         |
| Kod                     | BLOK-I                                            |                         |
| Nazwa pełna             | Blok I                                            |                         |
| Nazwa skrócona          | Blok I                                            |                         |
| Uwagi                   | •                                                 |                         |
| Opis                    |                                                   |                         |
| Piśmienictwo            | •                                                 |                         |

#### Bez klasyfikacji

| Miejsca: | jsca: Dostępne terminy   Bez kolizji z Twoim wpisami Dzień: PN WT SR CW PT SO ND DU ZN   Wyczyść |       |   |           |   |         |   |         |   |             |   |   |     |   |              |   |       |
|----------|--------------------------------------------------------------------------------------------------|-------|---|-----------|---|---------|---|---------|---|-------------|---|---|-----|---|--------------|---|-------|
| Kod      | ¢                                                                                                | Dzień | ¢ | Godzina 🤤 | ŧ | Miejsce | ¢ | Uwagi a | ŧ | Odbiorca \$ | z | ¢ | D   | ¢ | Prowadzący + |   | Akcja |
| BLO-I    |                                                                                                  |       |   |           |   |         |   |         |   | Wszyscy     | 0 |   | 234 | ŧ |              | [ | Zapis |

#### potwierdzić wpis na wybrany blok

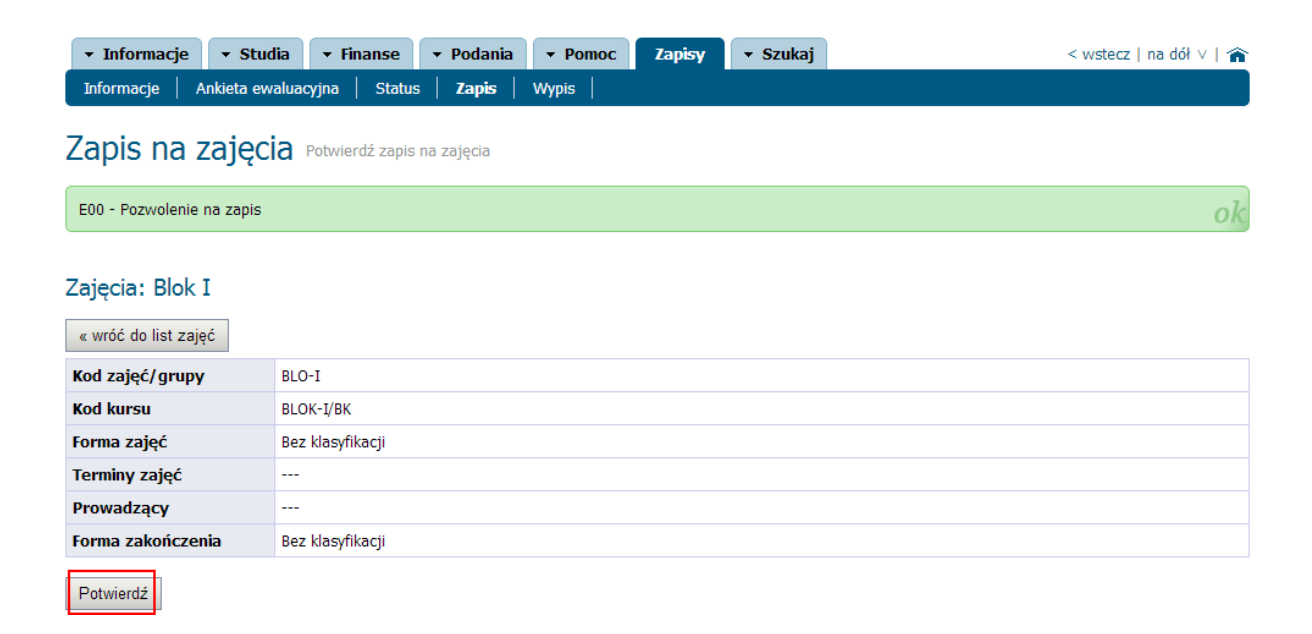

## W celu wypisania się z wybranego bloku należy:

wybrać zakładkę Zapisy oraz przycisk Wypis

| Informacje <ul> <li>Studia</li> <li>Finanse</li> <li>Podania</li> <li>Pomoc</li> <li>Zapisy</li> <li>Szukaj</li> <li>Informacje</li> <li>Ankieta ewaluacyjna</li> <li>Status</li> <li>Zapis</li> <li>Wypis</li> <li>Wypis</li> <li>Wypis</li> <li>Markieta ewaluacyjna</li> <li>Status</li> <li>Zapis</li> <li>Wypis</li> <li>Markieta ewaluacyjna</li> <li>Status</li> <li>Zapis</li> <li>Wypis</li> <li>Markieta ewaluacyjna</li> <li>Markieta ewaluacyjna</li> <li>Status</li> <li>Zapis</li> <li>Wypis</li> <li>Wypis</li> <li>Markieta ewaluacyjna</li> <li>Markieta ewaluacyjna</li> <li>Status</li> <li>Markieta ewaluacyjna</li> <li>Markieta ewaluacyjna</li></ul> | < wstecz   na dół V   🎓 |
|----------------------------------------------------------------------------------------------------|-------------------------|
| Panel sterowania ustawienia                                                                                                    |                         |
| Podsumowanie<br>Nowych wiadomości O   przejdź<br>Nowych ogłoszeń O   przejdź                                                                                                    |                         |

#### wpisać kod bloku: BLO-I lub BLO-II i zatwierdzić przyciskiem Wypisz

| ▼ Informacje ▼ Studia ▼ Finanse ▼ Podania ▼ Pomoc Zapisy ▼ Szukaj | < wstecz   na dół ∨   🏫 |
|-------------------------------------------------------------------|-------------------------|
| Informacje   Ankieta ewaluacyjna   Status   Zapis   <b>Wypis</b>  |                         |
| Wypis z zajęć Podaj kod zajęć                                     |                         |
| Podaj kod zajęc       BLQ-1                                       |                         |

## kliknąć przycisk Potwierdź

## Wypis z zajęć Potwierdź wypis z zajęć

| UNE000 - Pozwolenie na | UNE000 - Pozwolenie na wypis O |  |  |  |  |  |  |
|------------------------|--------------------------------|--|--|--|--|--|--|
|                        |                                |  |  |  |  |  |  |
| Kod zajęć/grupy        | BLO-I                          |  |  |  |  |  |  |
| Kod kursu              | BLOK-I/BK                      |  |  |  |  |  |  |
| Forma zajęć            | Bez klasyfikacji               |  |  |  |  |  |  |
| Nazwa kursu            | Blok I                         |  |  |  |  |  |  |
| Terminy zajęć          |                                |  |  |  |  |  |  |
| Prowadzący             |                                |  |  |  |  |  |  |
| Forma zakończenia      | Bez klasyfikacji               |  |  |  |  |  |  |
| Potwierdź              |                                |  |  |  |  |  |  |